# 天草市 WEBの駅 「団体会員様向け」 サービス概要・入会について

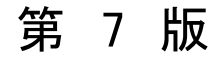

# <u>目</u>次

- 1. 団体会員へ提供されるサービス概要 ・・・・・ 1-1~1-5
- 2. Webの駅トップ画面機能概要 ····· 2-1~2-2
- 3. 団体会員への入会 ・・・・・・・・・ 3-1~3-2
  - 入会の流れ
- 4. 団体会員入会画面 ······ 4-1~4-5

# ● 入会登録画面操作方法

- 5. 団体会員用サービス操作方法
  - 1団体会員用グループコミュニティ概要・・・・・・ 5-1~5-9
  - 2団体会員用ホームページ制作・更新操作方法・・・ 6-1~6-60

# 1. 団体会員へ提供されるサービス概要

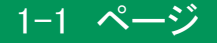

# 1.『天草Webの駅』団体会員機能概要

### 1-1 情報の利活用

天草Webの駅では観光、農業、漁業、商店街、生活、教育、健康、子育てなど、多種多様な情報を閲覧・登録できるようになります。また "Webの駅会員 "(※1)となることで、以下のような 会員向けサービスが利用できます。

①情報の利活用(その1)

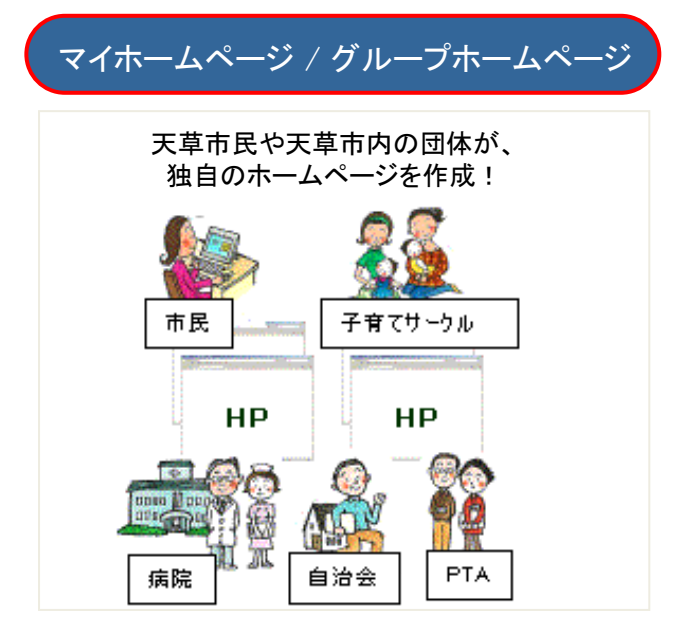

会員一人一人及び、団体のホームページを 基本機能(※2)を組み合わせて作ることがで きます。

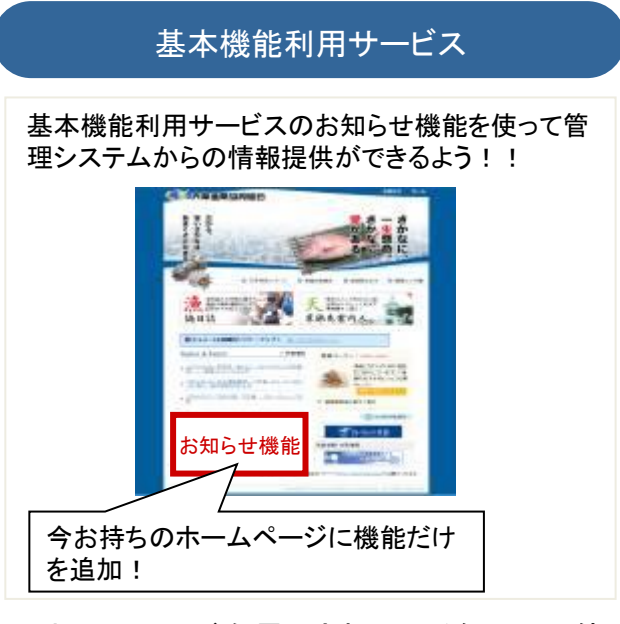

既にホームページを運用されている個人、団体 のページにお知らせやカレンダー、掲示板など を追加してご利用が可能になります。

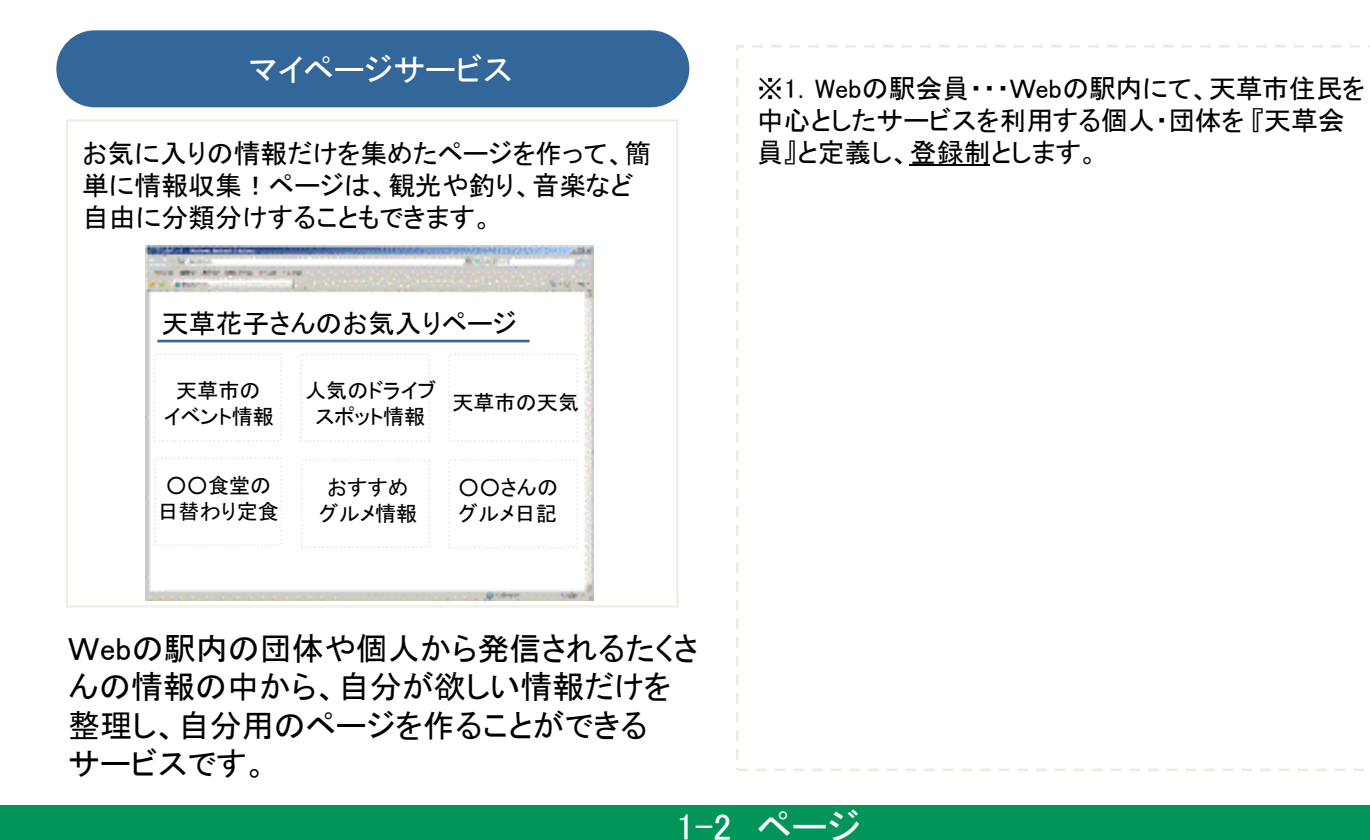

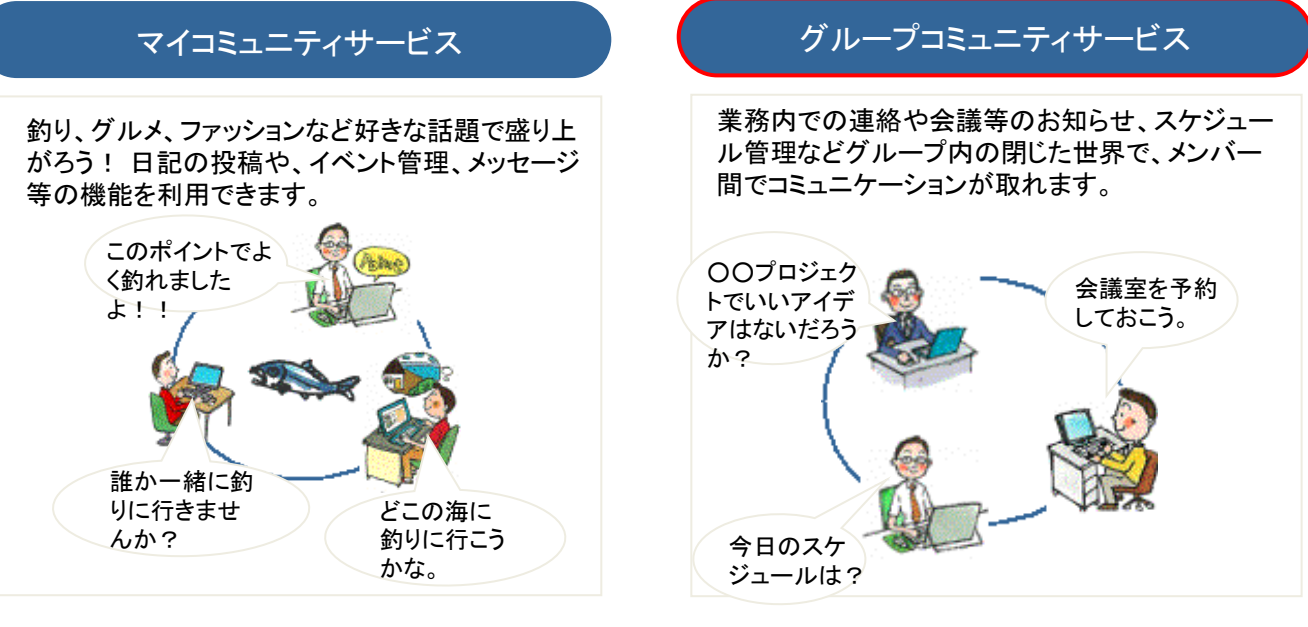

友人同士、知人同士、特定のグループ内 でのコミュニケーションを円滑にするサー ビスを提供します。 特定の団体内でコミュニケーションを円滑に するサービスや、日常業務を円滑してくれる グループウェア的なサービスを提供します。

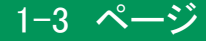

②システムの利用(その1)

以下の様々なシステムをパソコンだけでなく、携帯電話からも利用できます。

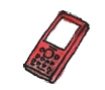

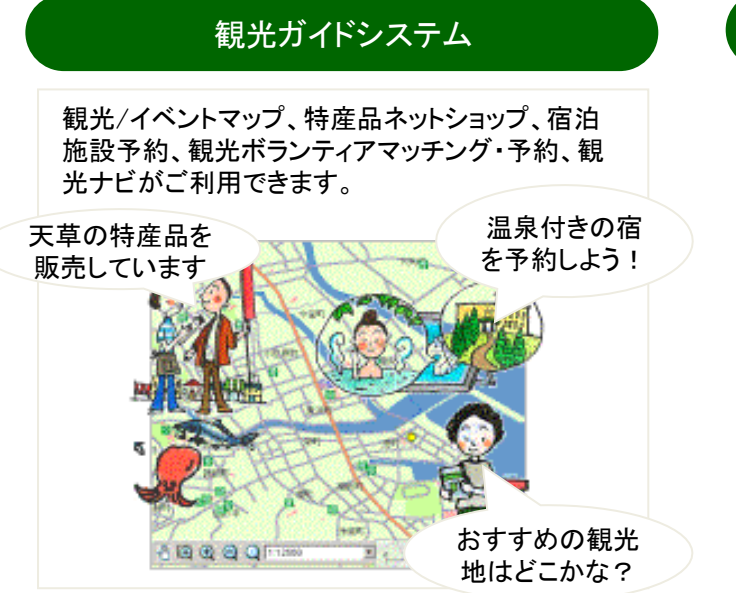

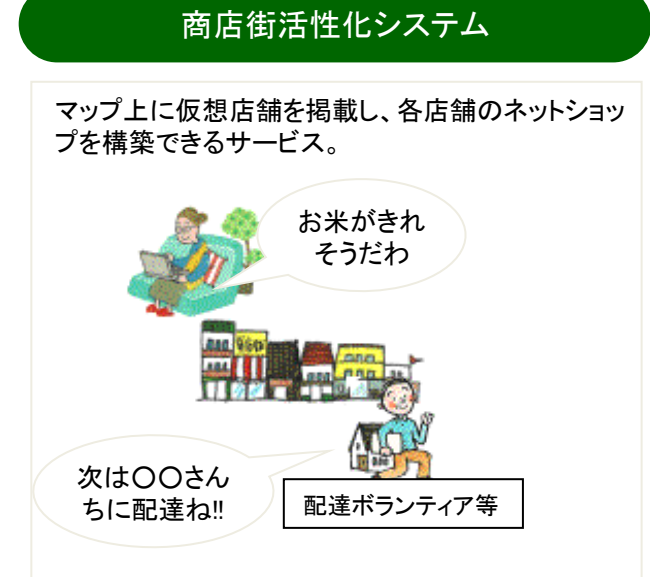

# 田舎暮らし応援システム(※3)

空き家・空き店舗などの情報配信サービス。農村都 市共生や安住、滞在型の各種ツーリズムの促進を 支援します。

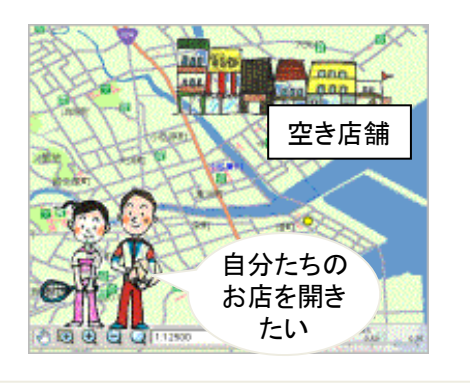

※3 平成20年度以降のサービスシステムとなります。

### 幼・保・小・中学校情報共有システム(※3)

幼稚園・保育園・小中学校と保護者間、地域間、施設間、地域間にて情報共有、情報配信ができるサービス。

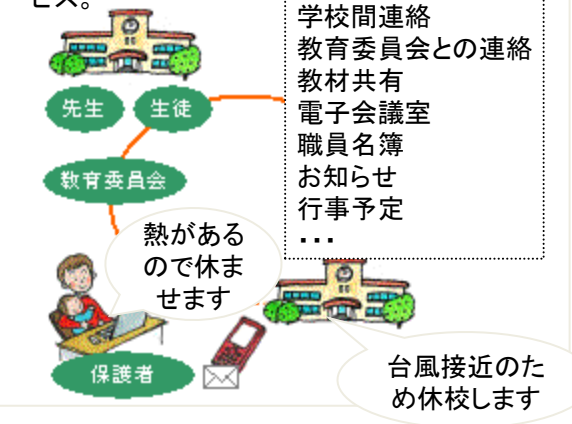

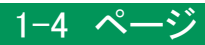

# ②システムの利用(その2)

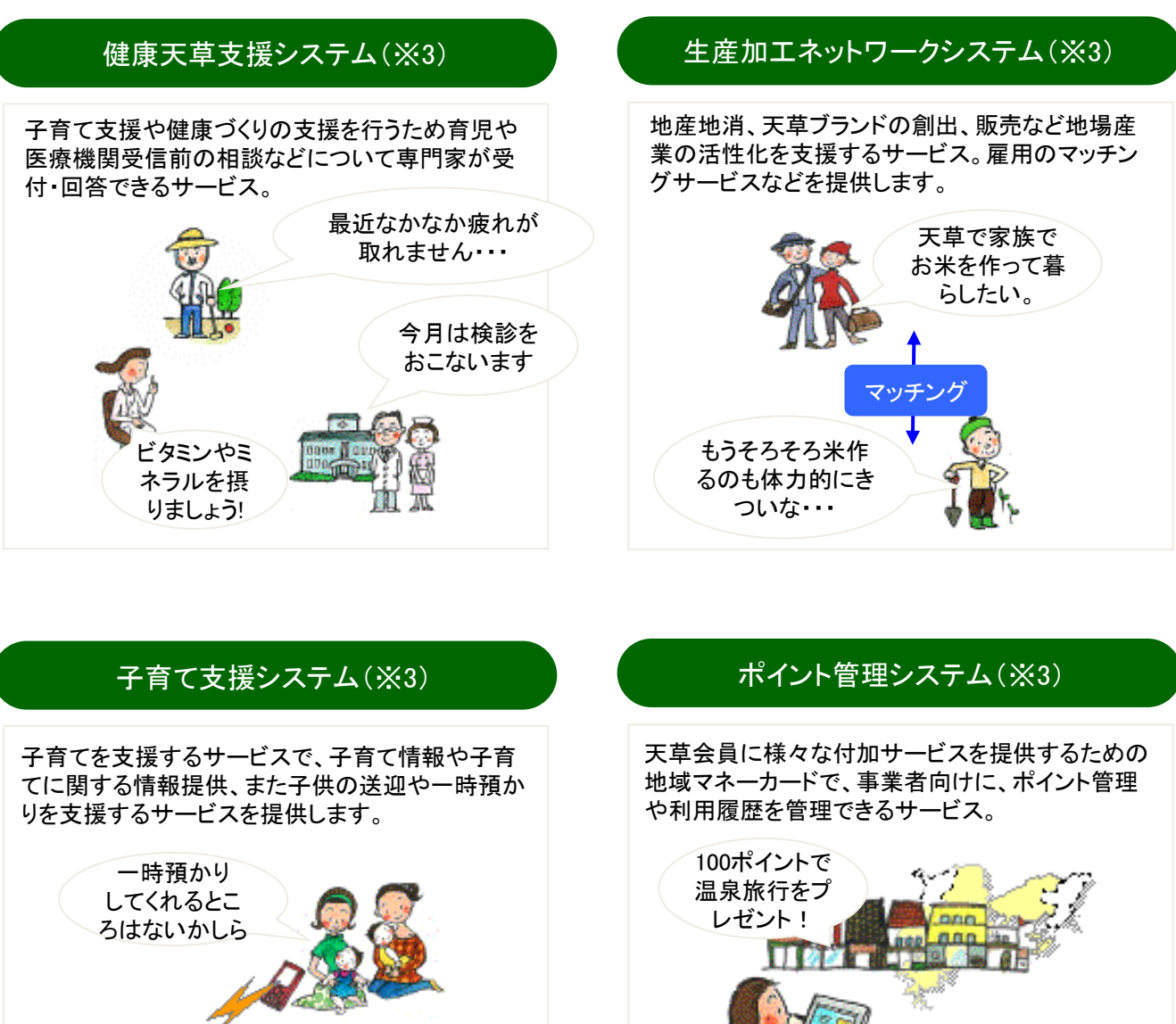

ー時預かり (保育施設)
できますよ

※3 平成20年度以降のサービスシステムとなります。

ショッピングで ポイントゲット!

1-5 ページ

# 2. Webの駅 トップ画面機能概要

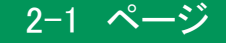

## 2-1 天草Webの駅トップページ

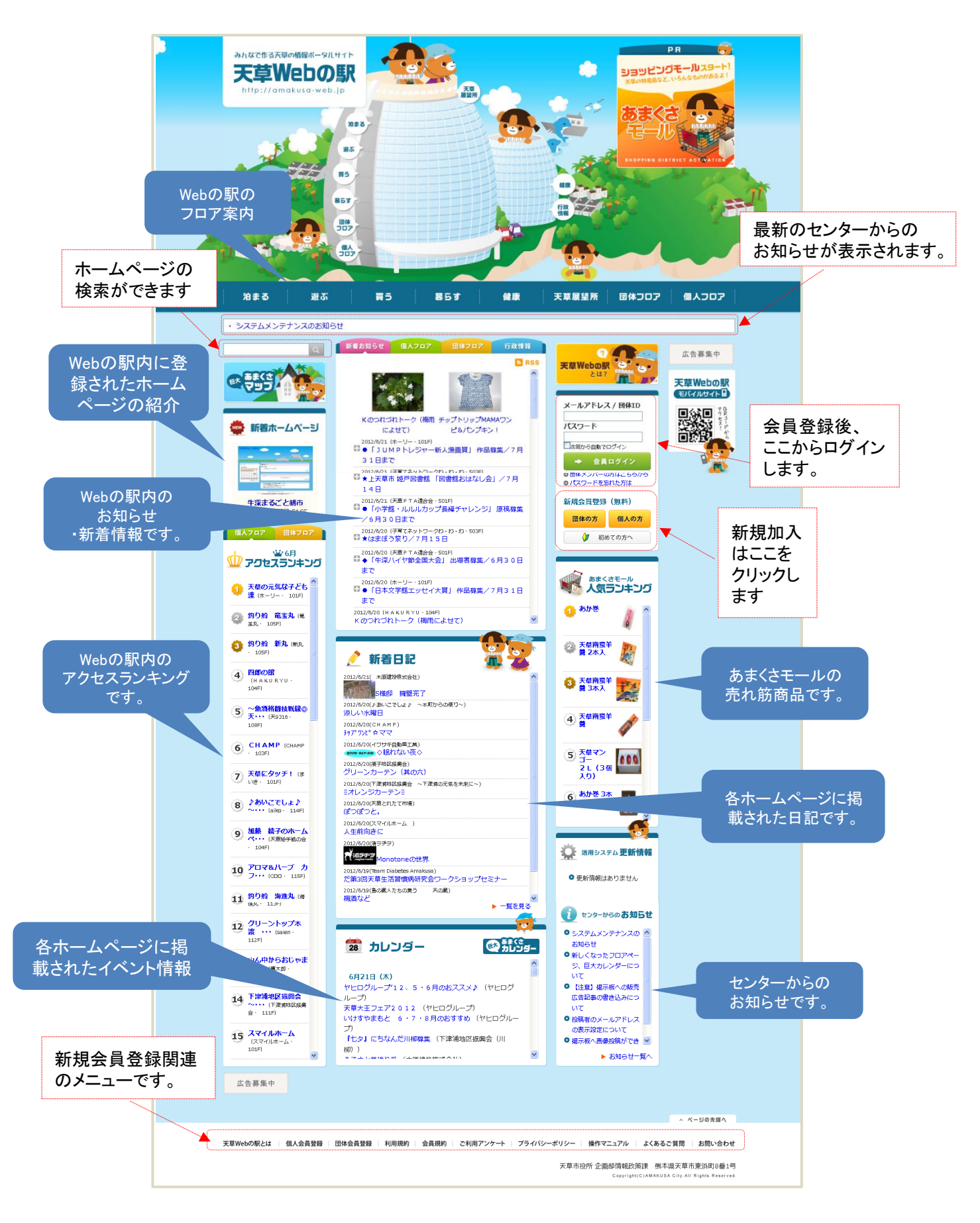

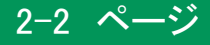

# 3. 団体会員への入会

● 入会の流れ

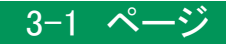

# 3.『天草Webの駅』団体会員入会

# 3-1 入会方法(入会の流れ)

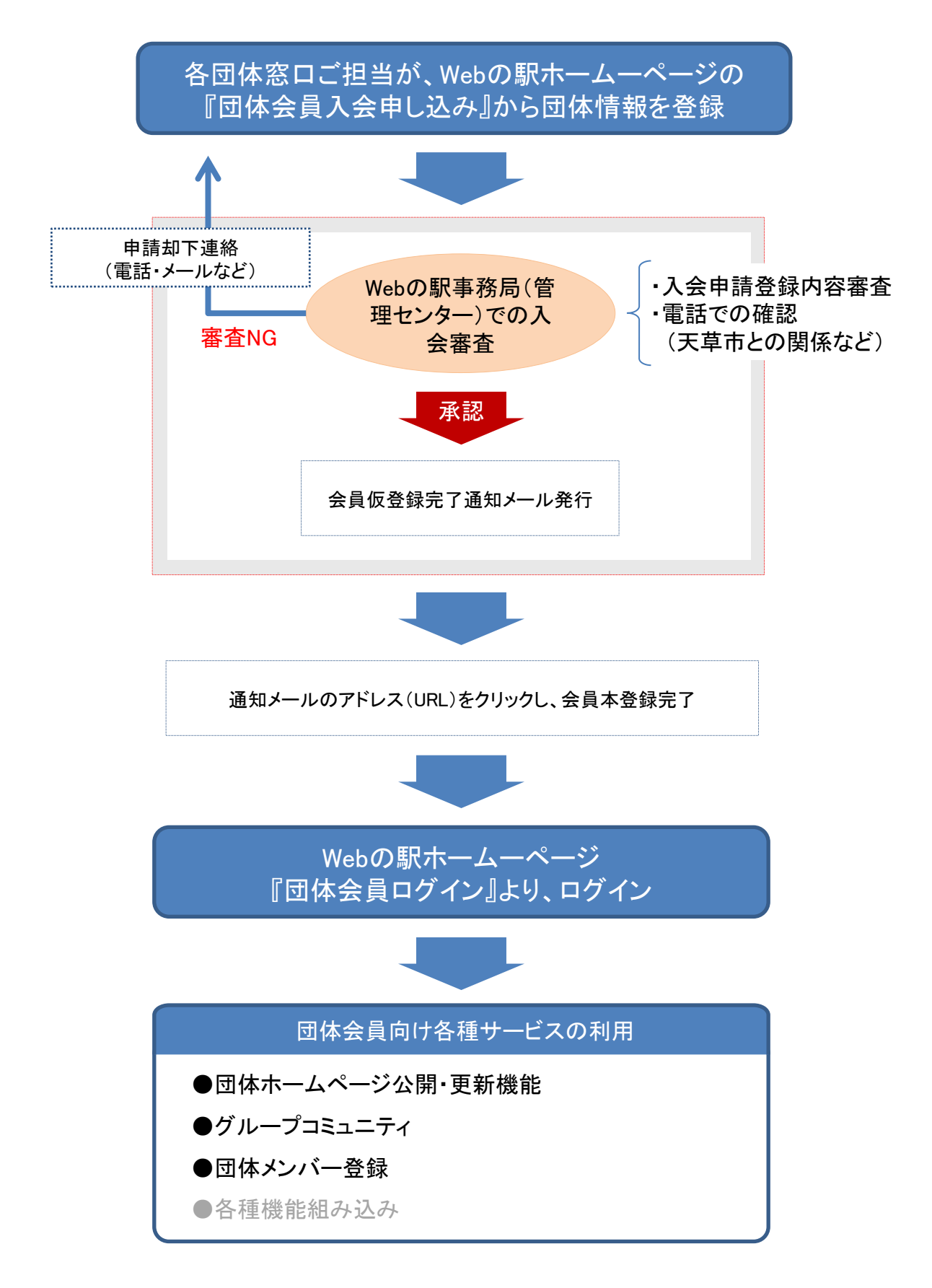

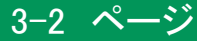

# 4. 団体会員入会画面

● 入会登録画面操作方法

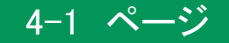

# 4-1 団体入会登録方法(団体基本情報)

\* 必須 の項目は必ず入力して下さい

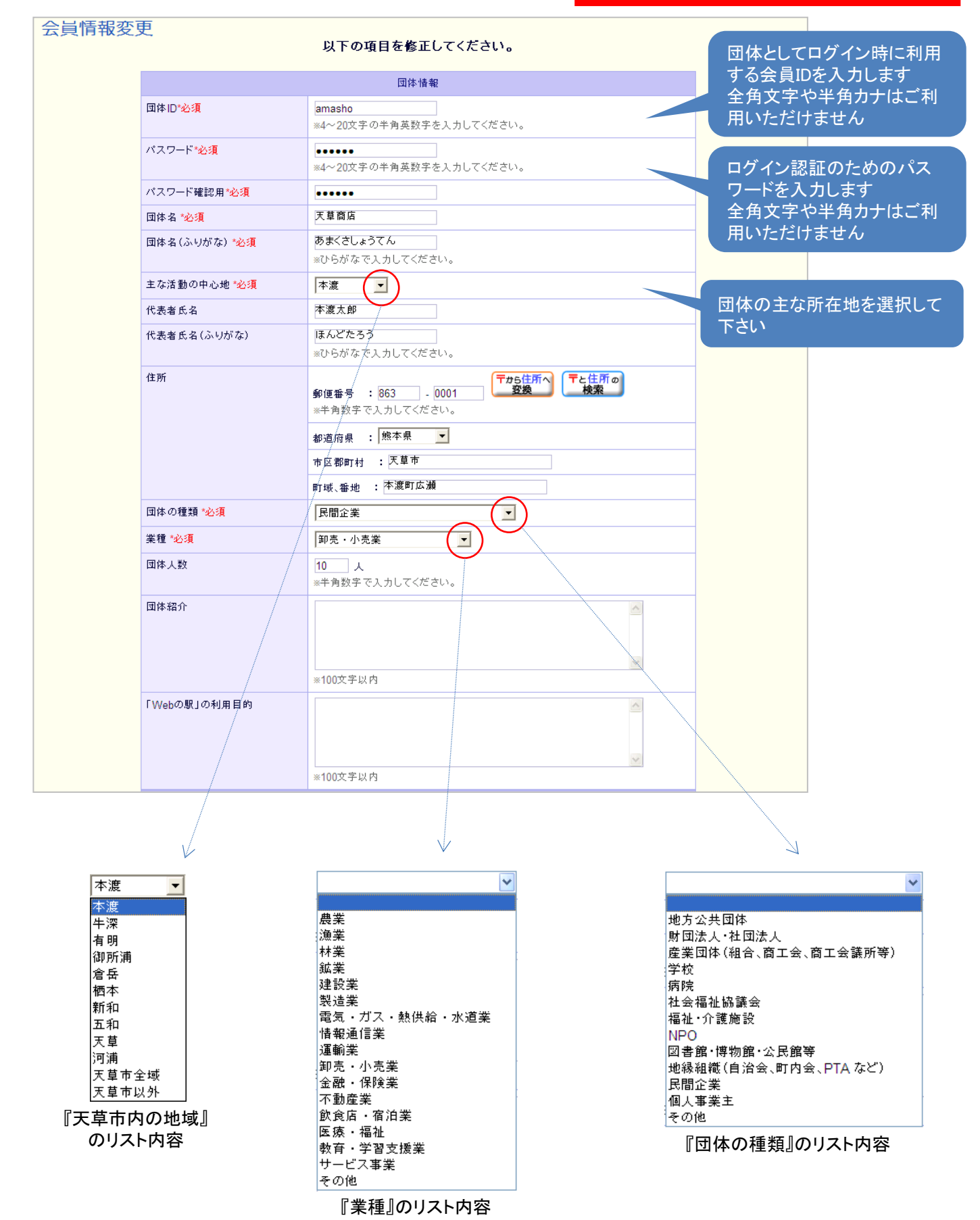

4-2 ページ

# 4-1 団体入会登録方法(担当者(連絡先)情報)

\*必須の項目は必ず入力して下さい

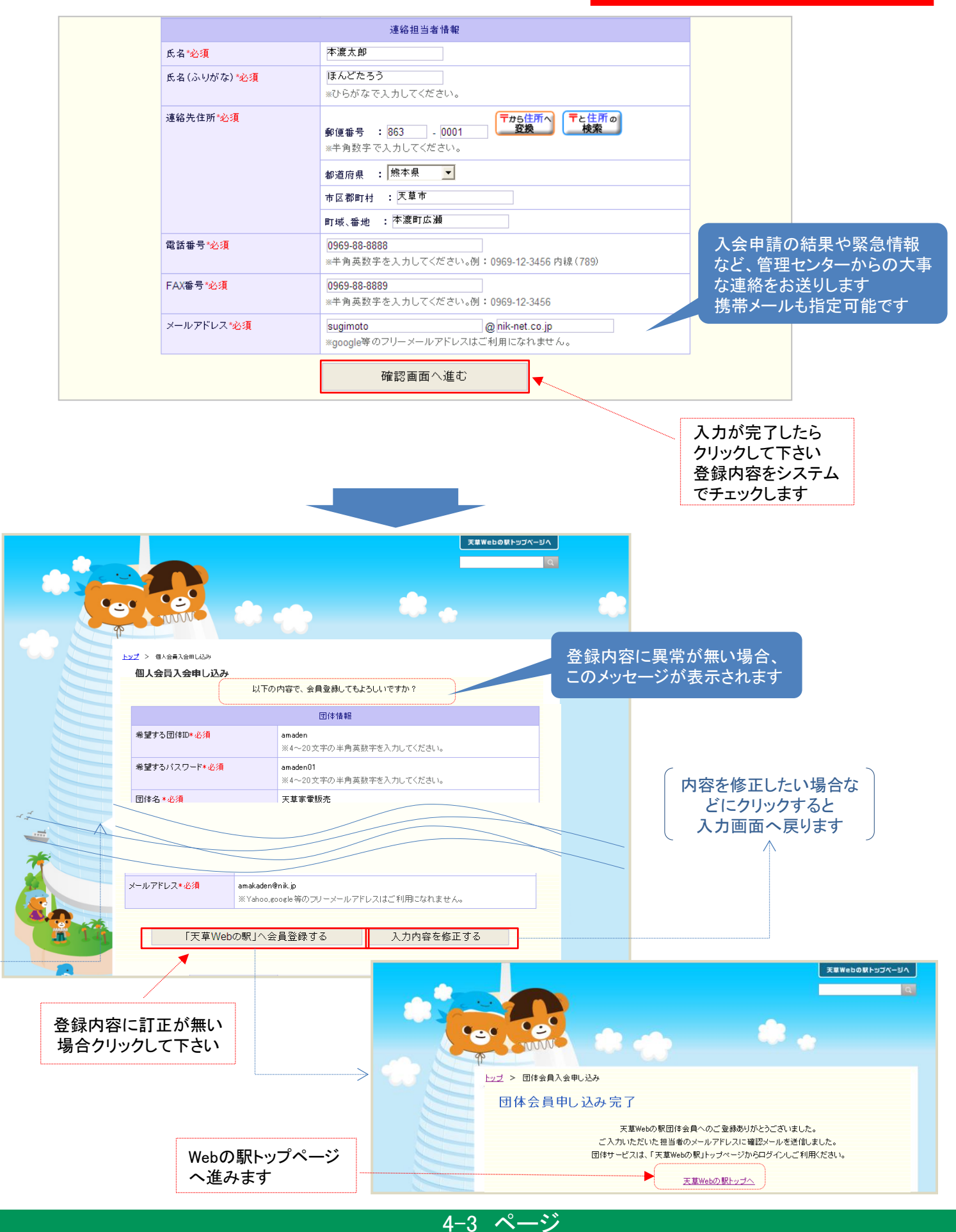

### 4-1 団体入会登録方法(担当者(連絡先)情報)

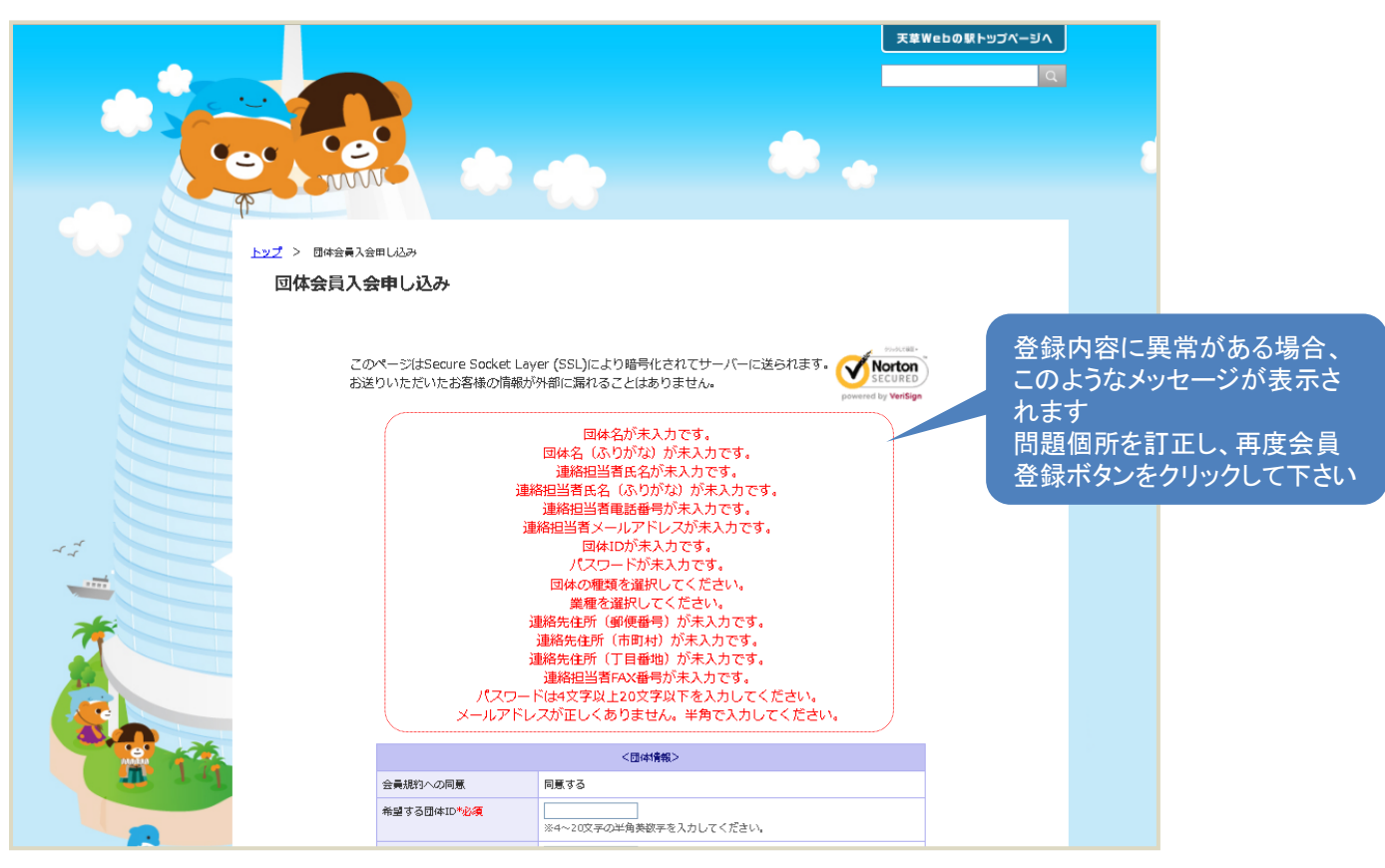

[エラーの例]

#### 団体名が未入力です。

⇒ 団体名(漢字名称)が入力されていません。入力して下さい。

#### 団体名(かな)が未入力です。

⇒ 団体名(かな名称)が入力されていません。入力して下さい。

住所(都道府県コード)の指定に誤りがあります。

⇒ 住所の都道府県が選択されていません。リストから選択して下さい。

団体窓口担当者氏名が未入力です。

⇒ 連絡先担当者名(漢字氏名)が入力されていません。入力して下さい。

団体窓口担当者氏名かなが未入力です。

⇒ 連絡先担当者名(かな氏名)が入力されていません。 入力して下さい。

団体窓口担当者住所(都道府県コード)の指定に誤りがあります。

⇒ 住所の都道府県が選択されていません。リストから選択して下さい。

団体窓口担当者E-mailが未入力です。

⇒ 連絡先担当者のE-Mailが入力されていません。入力して下さい。

団体窓口担当者E-mailの指定に誤りがあります。

⇒ 連絡先担当者のE-Mailの指定が誤っています。 アットマーク(@)が無い、全角入力などが考えられます。

団体ユーザーIDが未入力です。

⇒ 希望する団体IDが入力されていません。入力して下さい。

パスワードが未入力です。

⇒ 希望するパスワードが入力されていません。入力して下さい。

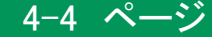

# 4-2 団体入会確定登録

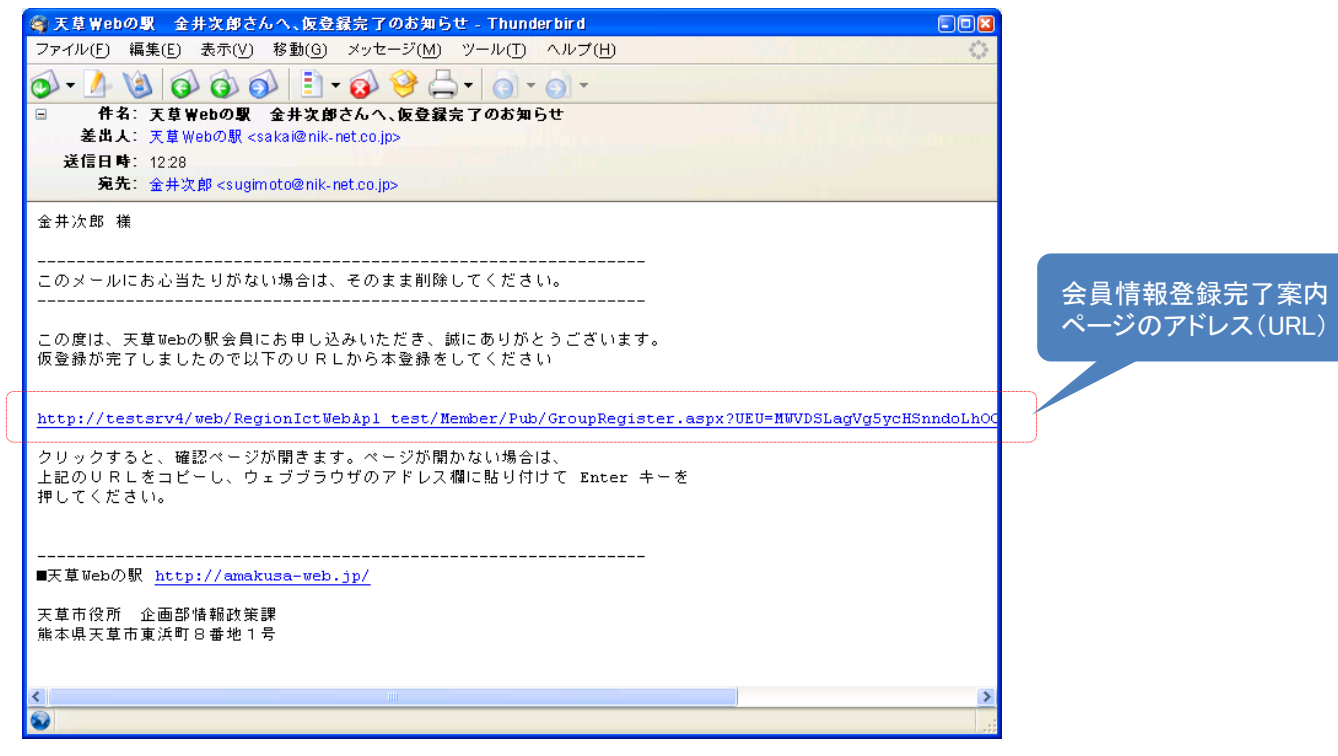

### [会員登録連絡メール]

会員情報登録が終わっても会員情報は仮登録状態となっており、会員サービスはご利用できません。 団体会員登録が正常に完了すると、会員情報に入力されたメールアドレスに確認メールが送信されます。 メール本文に記載されているアドレス(URL)をクリックすることで、会員登録完了案内ページが表示され、 会員情報が本登録されますので、必ずメールをご確認いただき、完了操作を行って下さい。

#### ※会員登録連絡メールが届かない場合は、メールアドレスの入力が誤っている可能性があります。 その場合は、お手数ですが管理センターへご連絡をお願い致します。

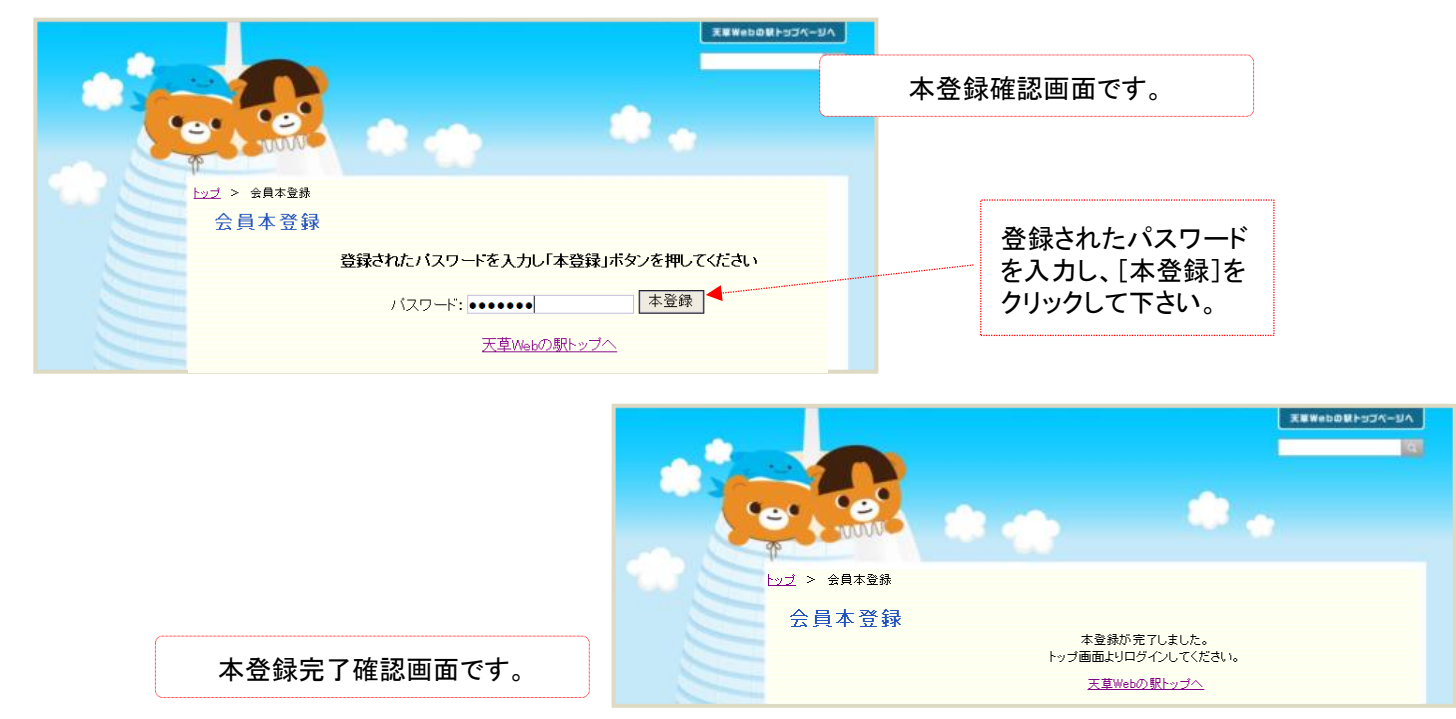

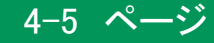